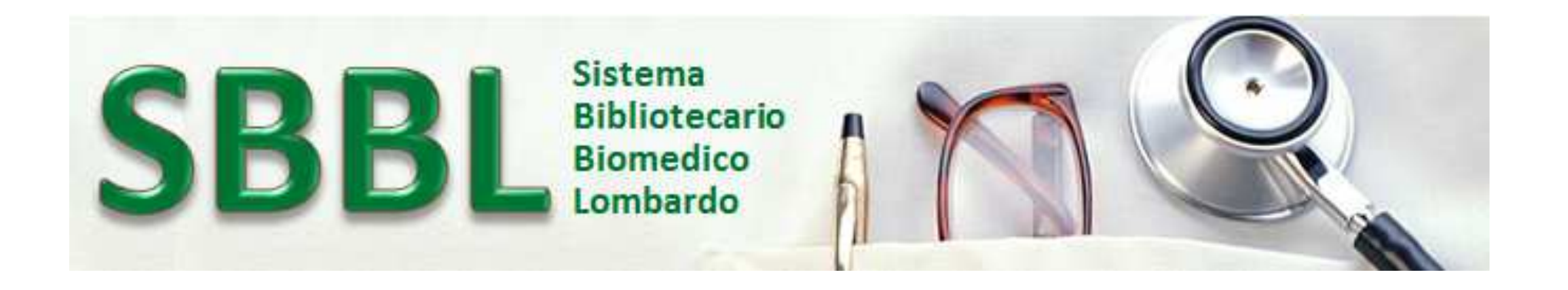

# Interrogare la banca dati infermieristica Ovid EMCARE

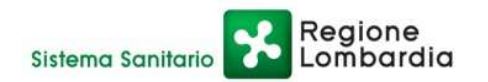

Sistema Bibliotecario Biomedico Lombardo Una biblioteca virtuale per la Sanità

Centro di Riferimento Regionale - CRR - 2020

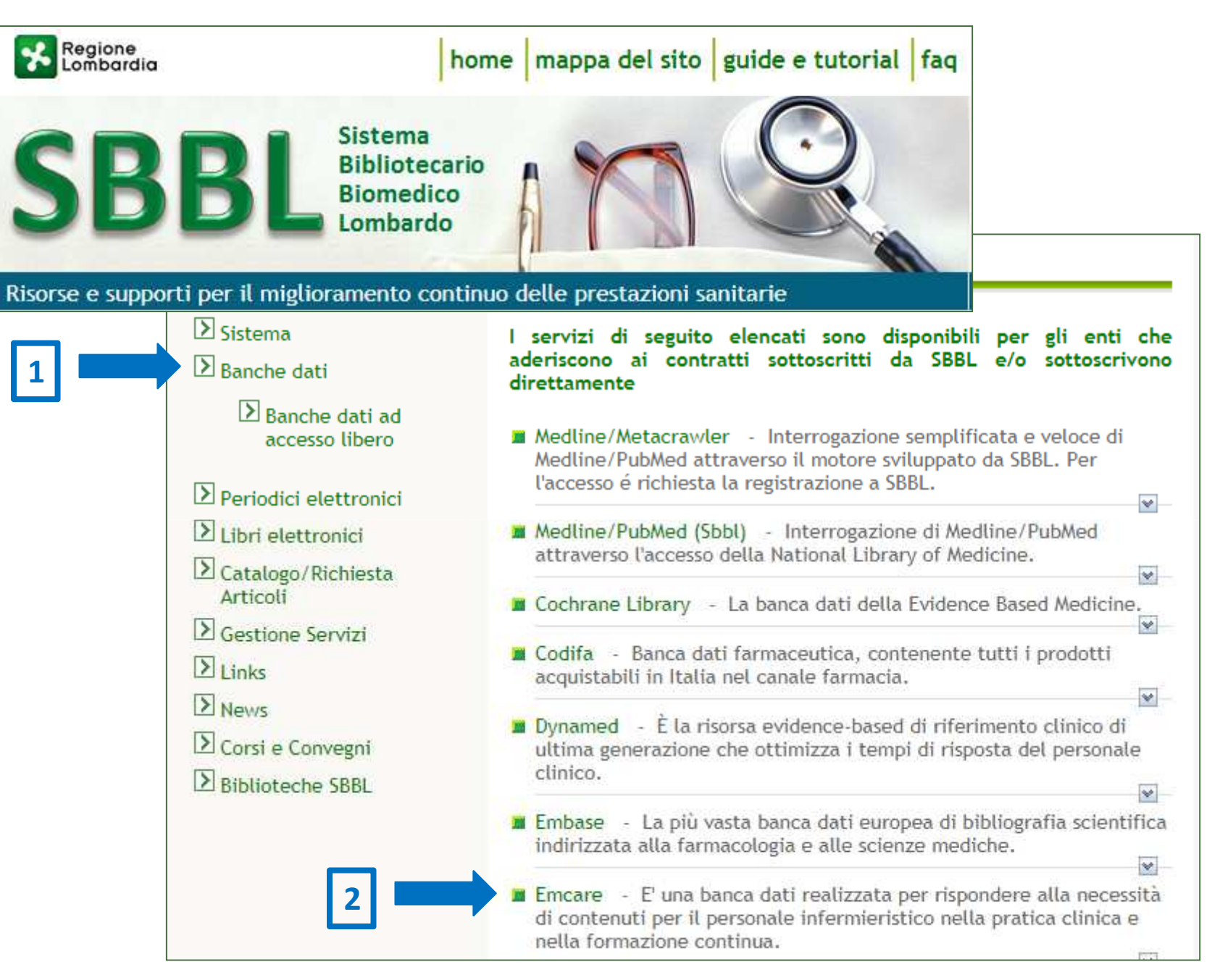

Per agevolare la consultazione della banca dati **EMCARE**, è disponibile una landing page (pagina di accesso iniziale "facilitato") prodotta dall'editore in collaborazione con SBBL. La consultazione può partire da questo accesso facilitato, <u>continuando poi sulla piattaforma ufficiale OVID della banca dati.</u>

La banca dati è consultabile, anche da remoto, dagli utenti afferenti alle ASST di Regione Lombardia, previa autenticazione sul sito di SBBL (servizio CLAS)

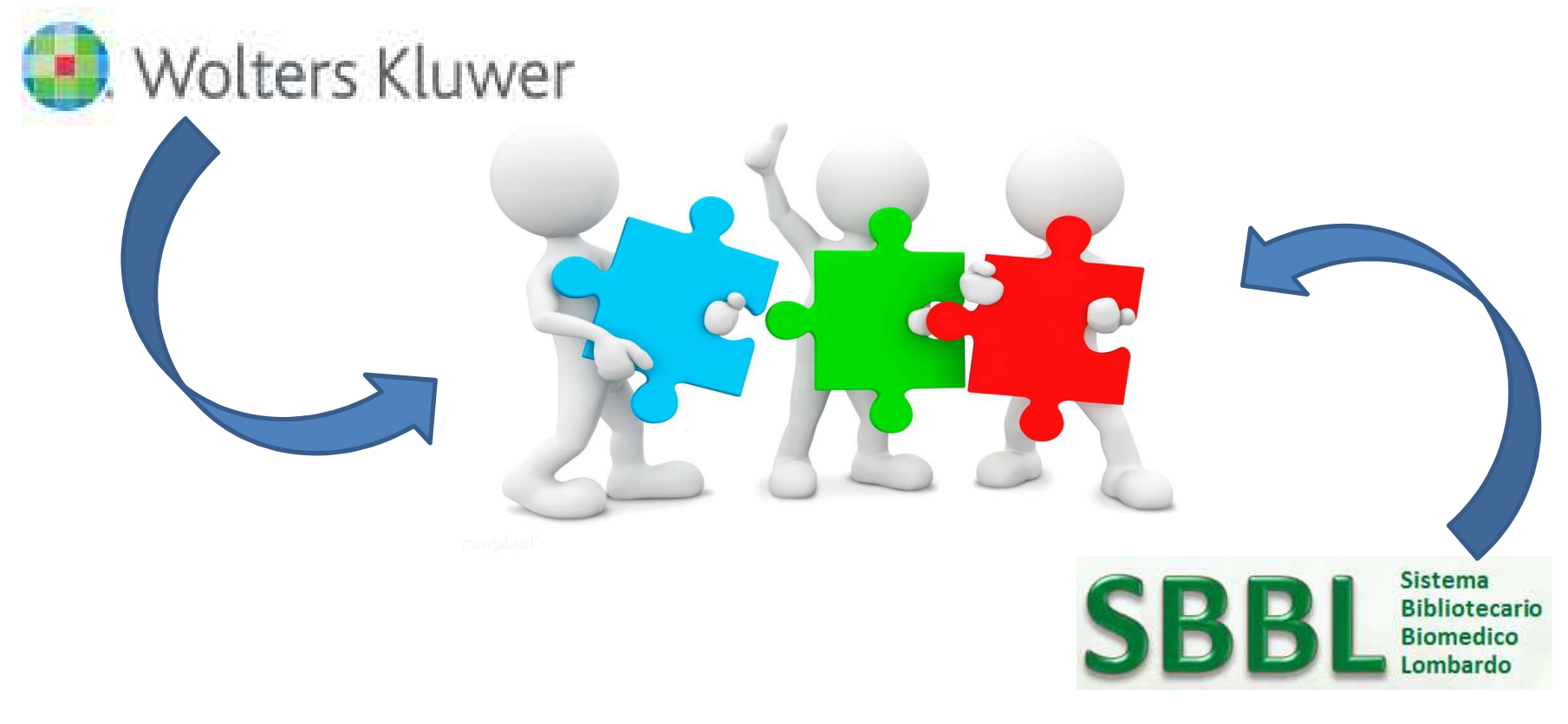

# **Ovid Emcare – database infermieristico/1**

Ovid Emcare è un database dedicato alla ricerca delle professioni *nursing and allied health*. Nasce in collaborazione con l'editore Elsevier, definendo nell'ambito dei database infermieristici un nuovo standard. Fornisce una informazione completa ed attendibile anche attraverso l'indicizzazione di un numero di periodici più ampio rispetto ad altri DB del settore.

#### Cosa offre Ovid Emcare

Grazie a una tecnologia di ricerca avanzata, Ovid Emcare offre allo staff infermieristico, a studenti e ricercatori gli strumenti per migliorare efficienza ed efficacia del loro flusso di lavoro e l'accesso alla letteratura scientifica piú importante nel settore.

- Oltre 3,700 periodici internazionali indicizzati (più di qualunque altro database del settore)
- Il vocabolario controllato di EMTREE include più di 70,000 termini, e grazie alla corrispondenza MeSH offre una copertura ineguagliata sulle discipline infermieristiche e sanitarie.
- Include circa 5 milioni di record bibliografici con una copertura retrospettiva a partire dal 1995 e con aggiornamenti settimanali.
- Un efficace sistema di ricerca con "linguaggio naturale" grazie al potente lessico Ovid Nursing

# **Ovid Emcare – database infermieristico/2**

Ovid Emcare è un database che offre tre tipologie principali di ricerca:

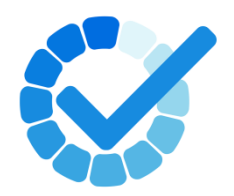

1. Ricerca in parola libera

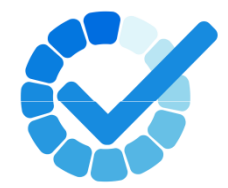

 Ricerca con il Thesaurus – Heading, termini controllati, descrittori

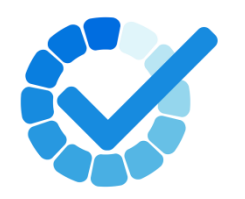

3. Ricerca in linguaggio naturale

# **Ovid Emcare – database infermieristico/3**

Ovid Emcare è un database con alcune funzionalità da ricordare:

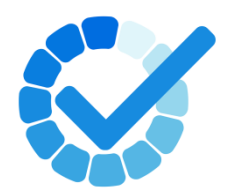

 Ricerca con il Thesaurus, per Headings ma senza i subHeadings

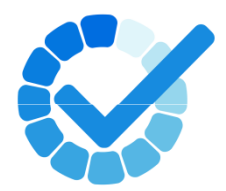

 Operatori booleani e di prossimità utili nella ricerca in parola libera: AND, OR, NOT, ADJn, FREQ

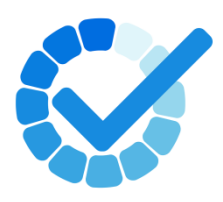

**3.** Troncamento e caratteri Jolly nella ricerca in parola libera: \$,\*,#,?

#### **Ricerca in parola libera/1**

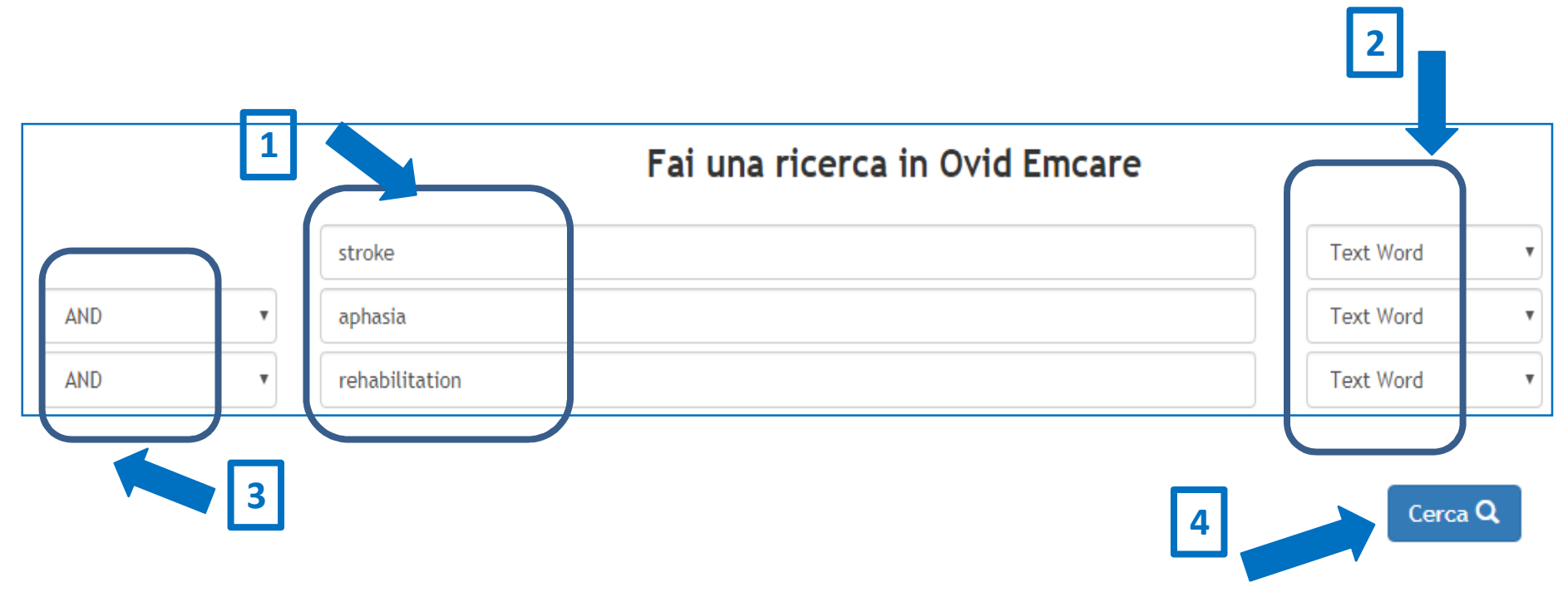

- 1. Digitare nella stringa di ricerca le parole libere di interesse
- 2. Definire il campo del record bibliografico in cui cercare i termini
- **3.** Utilizzare gli operatori logici disponibili sulla sinistra dello schermo per combinare le stringhe compilate con i termini liberi
- 4. Cliccare su "Cerca"

#### **Ricerca in parola libera/2**

|       | Fai una ricerca in Ovid Emcare |             |
|-------|--------------------------------|-------------|
|       | stroke                         | Text Word 🔹 |
| AND • | aphasia                        | Text Word 🔹 |
| AND • | rehabilitation                 | Text Word 🔹 |

#### **NOTA IMPORTANTE**

- Scegliete il campo "Text Word" per cercare il termine nel titolo e nell'abstract
- 2. Utilizzate la trocatura \* per ampliare la vostra ricerca
- **3**. Utilizzate le parentesi tonde per racchiudere la ricerca di più termini sulla stessa stringa

### Ad es. (prevent\* or control\*) oppure (accidental and fall\*)

|     | (prevent* OR control*) | ) | Text Word 🔹 |
|-----|------------------------|---|-------------|
| AND | (accidental AND fall*) |   | Text Word 🔹 |

Le modalità di ricerca disponibili sono quelle indicate:

- Ricerca Base
- Citazione
- Strumenti di ricerca
- Campi di ricerca
- Ricerca avanzata
- Ricerca Multi-Campo

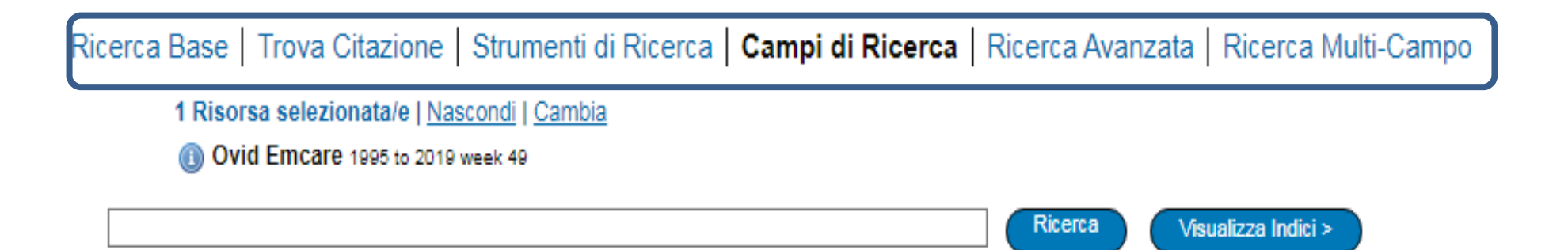

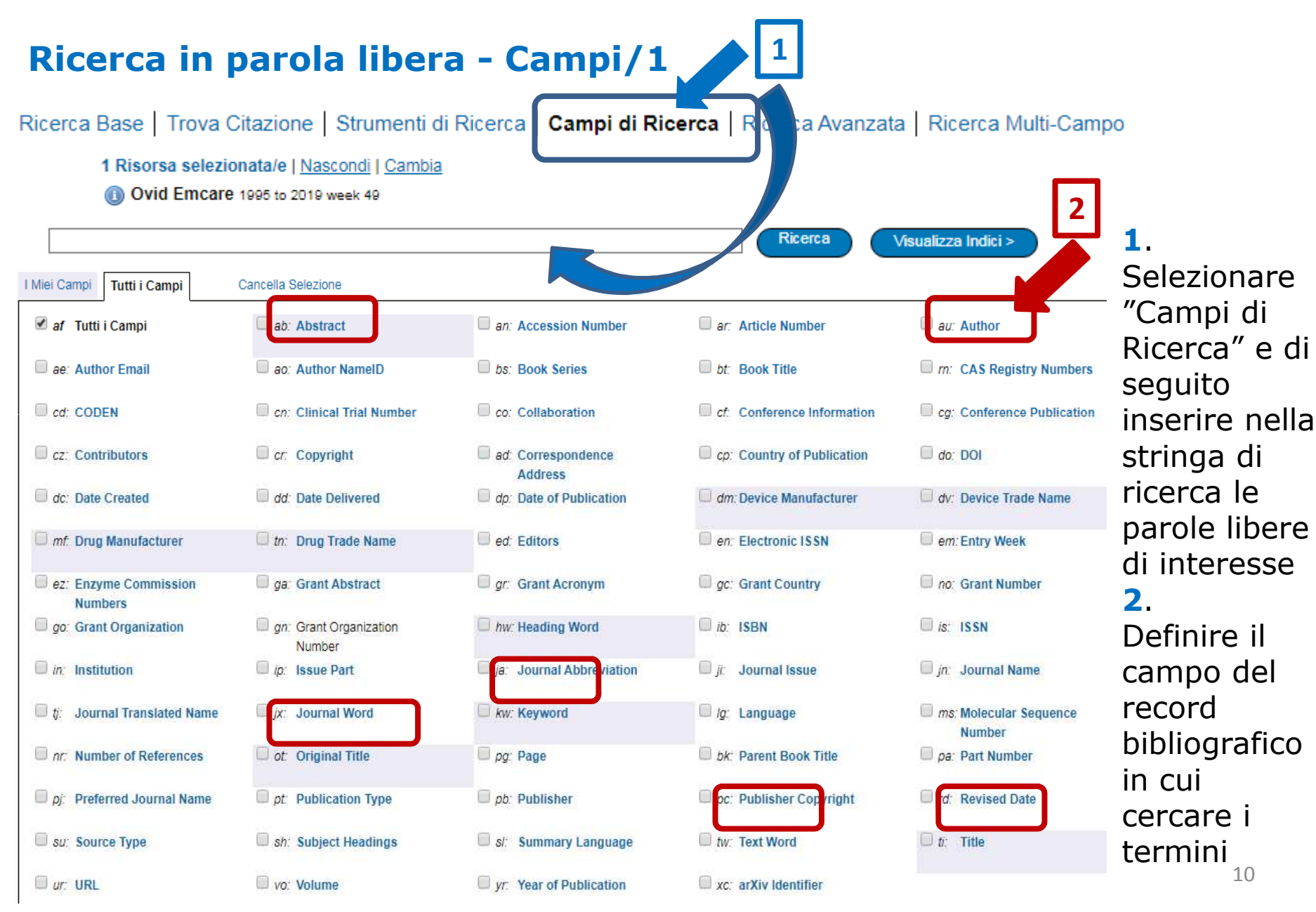

### Ricerca in parola libera - Campi/2

| Ricerca Base   Trova Citazione   Strumenti di Ricerca   Campi di Ricerca                         | Ricerca Avanzata Ricerca Multi-Campo |
|--------------------------------------------------------------------------------------------------|--------------------------------------|
| 1 Risorsa selezionata/e   <u>Nascondi</u>   <u>Cambia</u><br>() Ovid Emcare 1995 to 2019 week 49 |                                      |
| pressure AND ulcer*                                                                              | Ricerca Visualizza Indici >          |

#### **NOTA IMPORTANTE**

1. Nel caso si inseriscano più termini, vanno utilizzati gli operatori booleani o di prossimità e, nel caso, le parentesi utili all'associazione di parole Ad es. (prevent\* OR control\*) AND (accidental AND fall\*)

2. E' possibile selezionare più di un campo del record bibliografico in cui cercare i termini

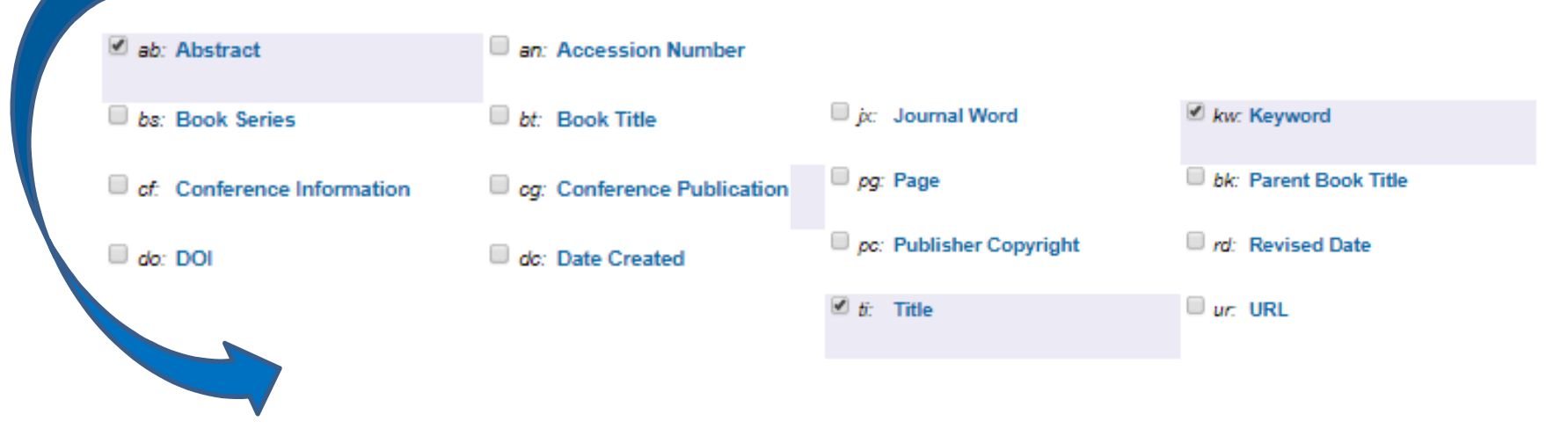

| Ricerca in parola libera – Multi Campo/3                                                                                                    | 1                                                                                                    |
|----------------------------------------------------------------------------------------------------|----------------------------------------------------------------------------------------------------|
| Ricerca Base   Trova Citazione   Strumenti di Ricerca   Campi di Ricerca   Ricerca Avanzat<br>1 Risorsa selezionata/e   <u>Nascondi   Cambia</u><br>() Ovid Emcare 1995 to 2019 week 49 | a Ricerca Multi-Campo                                                                                                    |
| AND     ▼       AND     ▼                                                                                                    |                                                                                                    |
| 2                                                                                                    | All Fields  All Fields  All Fi |

**1**. Selezionare "Ricerca Multi - Campo" e di seguito inserire nelle stringhe di ricerca le parole libere di interesse

2. Definire il campo del record bibliografico in cui cercare i termini

#### **NOTA IMPORTANTE**

1. Nel caso si inseriscano più termini, vanno utilizzati gli operatori booleani o di prossimità e, nel caso, le parentesi utili all'associazione di parole Ad es. (prevent\* OR control\*) AND (accidental AND fall\*)

2. <u>NON è possibile</u> selezionare più di un campo del record bibliografico in cui cercare i termini di una singola stringa

### Ricerca in parola libera – Ricerca Avanzata/4

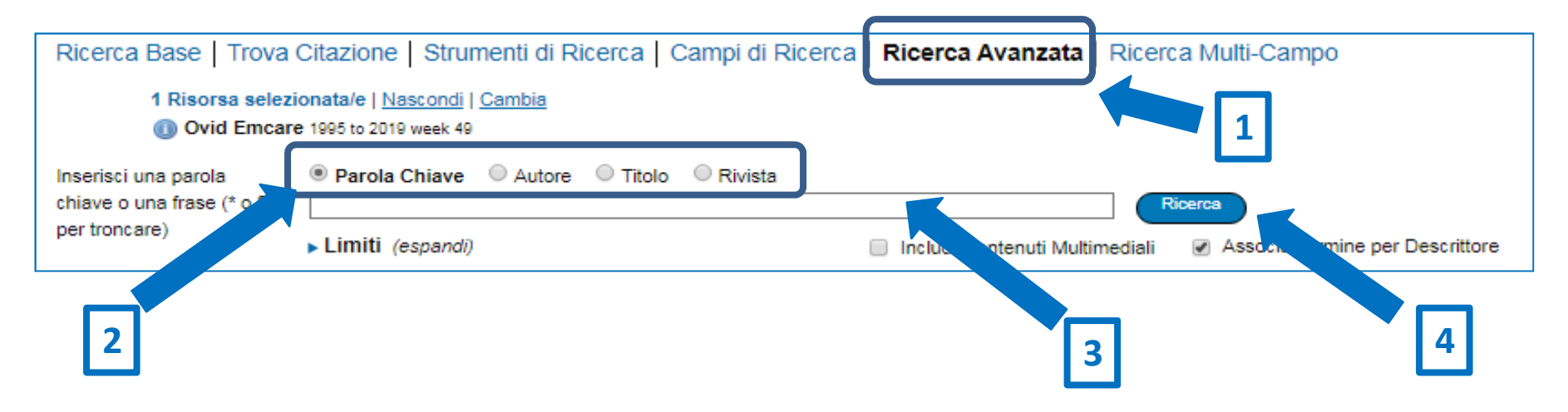

- 1. Selezionare "Ricerca Avanzata"
- 2. Scegliere tra le 4 opzioni di ricerca proposte:
  - a. Parola chiave rimanda alla ricerca con il Thesaurus
  - b. Autore
  - c. Titolo dell'articolo
  - d. Rivista titolo della rivista
- 3. Inserire nelle stringhe di ricerca le parole libere di interesse
- 4. Cliccare su Ricerca

#### **Ricerca con il Thesaurus/1**

|                                                           |                                                                  | Lombardo                                                                                                    |
|-----------------------------------------------------------|------------------------------------------------------------------|----------------------------------------------------------------------------------------------------|
|                                                           |                                                                  |                                                                                                    |
| Tutorial                                                  |                                                                  | Fai una r                                                                                                    |
|                                                           |                                                                  | (prevent* OR control*)                                                                                                    |
| AND                                                       | ¥                                                                | (accidental AND fall*)                                                                                                    |
| AND                                                       | •                                                                |                                                                                                    |
| AND                                                       | •                                                                |                                                                                                    |
| elezionate il ca<br>Utilizzate le pa<br>ringa. Ad es. (pr | mpo Text Wo<br>rentesi tonde<br>revent* or con<br><b>Ricerca</b> | rd per cercare il termine nel titolo e nell'abstract<br>per racchiudere la ricerca booleana di più termini sulla st<br>ntrol*) oppure (accidental and fall*).<br>con il Thesaurus EMTREE |

E' possibile condurre una ricerca utilizzando i termini controllati del Thesaurus EMTREE. E' una ricerca che consente di estrarre la letteratura indicizzata in base agli "argomenti" trattati e non per "parola libera".

### **Ricerca con il Thesaurus/2**

Le modalità proposte sono:

**1**. Associa Termine - Abbina i termini al vocabolario controllato di EMCARE.

**2**. Thesaurus – Mostra in ordine alfabetico il termine controllato nel Thesaurus con la relativa gerarchia.

**3**. Indice permutato – Consente di vedere in ordine alfabetico i possibili descrittori del Thesaurus corrispondenti al termine inserito.

**4**. Nota esplicativa- Consente di vedere la scheda descrittiva del termine controllato

**5**. Espansione – Consente l'estrazione diretta delle pubblicazioni indicizzate con il termine inserito, includendo risultati correlati.

### N.B. Il Thesaurus di Emcare non prevede SubHeadings/qualificatori.

### **Ricerca con il Thesaurus/3**

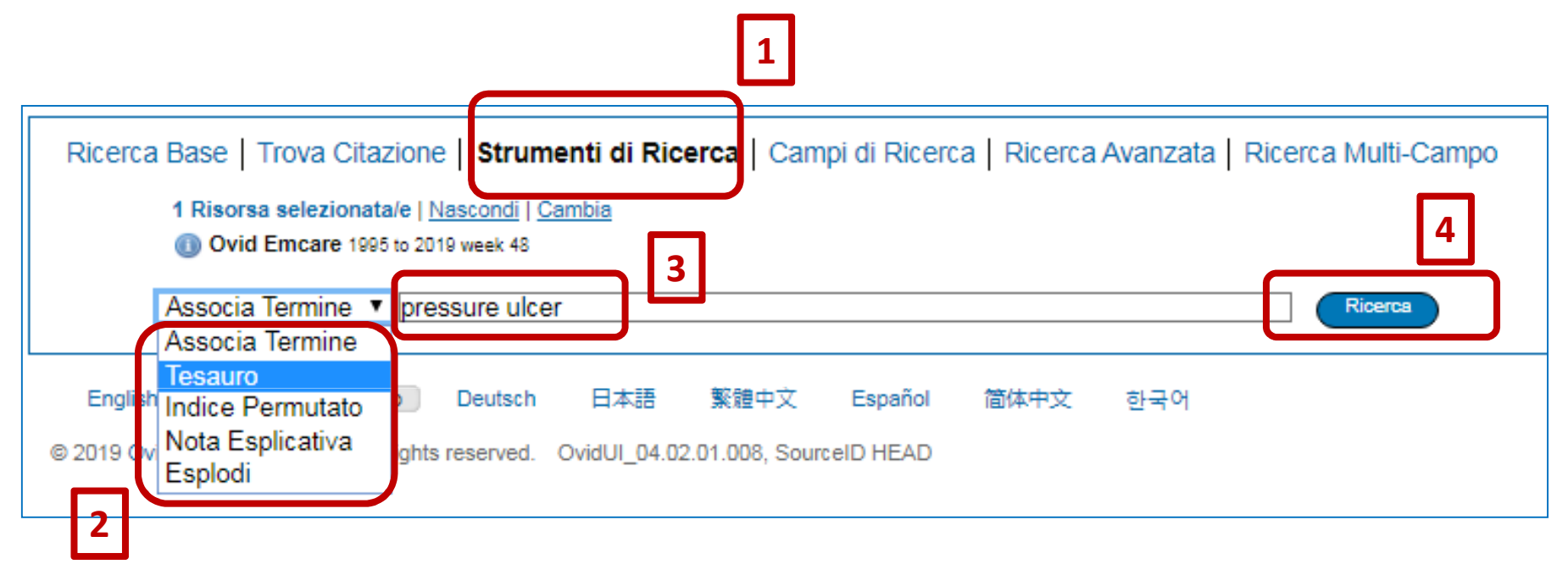

1. Selezionare l'opzione di ricerca "Strumenti di Ricerca"

2. Selezionare una delle modalità di interrogazione del Thesaurus (vedi diapositiva precedente)

**3**. Digitare nella stringa le parole di interesse (un argomento per volta), senza operatori booleani e troncature

4. Cliccare su "Ricerca"

### **Ricerca con il Thesaurus/4**

| Tesauro per decubitus                                                                                                    |                                                                                                    |                                                                                                    |                                                                                                    |                                                                                                    |
|----------------------------------------------------------------------------------------------------|----------------------------------------------------------------------------------------------------|----------------------------------------------------------------------------------------------------|----------------------------------------------------------------------------------------------------|----------------------------------------------------------------------------------------------------|
| Message: Term has been mapped to 'decubitus'                                                                                                    |                                                                                                    |                                                                                                    |                                                                                                    |                                                                                                    |
| Combina col: OR  Continua 6                                                                                                    |                                                                                                    |                                                                                                    | $\square$                                                                                                    |                                                                                                    |
| Seleziona Termine                                                                                                    | Subject Heading                                                                                                    | Risultati                                                                                                    | Esplodi                                                                                                    | Focalizza                                                                                                    |
| Copia nell'Elenco]                                                                                                    |                                                                                                    |                                                                                                    |                                                                                                    |                                                                                                    |
| dectamery                                                                                                    |                                                                                                    | 61                                                                                                    |                                                                                                    |                                                                                                    |
| dectrekumab V                                                                                                    |                                                                                                    | 5                                                                                                    |                                                                                                    |                                                                                                    |
| <u>decubital ulcer</u> ▼                                                                                                    |                                                                                                    |                                                                                                    |                                                                                                    |                                                                                                    |
| decubital views                                                                                                    |                                                                                                    |                                                                                                    |                                                                                                    |                                                                                                    |
| decubitus 1                                                                                                    |                                                                                                    | 10122                                                                                                    | 3                                                                                                    | 4                                                                                                    |
| [Used For] bed sore                                                                                                    |                                                                                                    |                                                                                                    |                                                                                                    |                                                                                                    |
| bedsore<br>decubital ulcer<br>becubital ulcer<br>becubital ulcer<br>decubital ulcer<br>decubital ulcer<br>pressure sore<br>pressure ulcer<br>sore, pressure<br>ulcer, pressure<br>ulcer, pressure<br>ulcar, pressure<br>ulcar, pre | <ol> <li>Il termine selezionato è</li> <li>Per espandere la tua ric<br/>del termine , premi quindi<br/>sono termini da aggiunger</li> <li>Seleziona il box Esplodi<br/>selezionato e a tutti i term</li> <li>Seleziona il box Focalizz<br/>cui il tuo descrittore è cons</li> <li>Seleziona direttamente<br/>utile se vuoi sfogliare il The</li> <li>Clicca su "Continua"</li> <li>Se selezioni più di un te<br/>operatore booleano (AND o</li> </ol> | quello rispetto al quale è<br>cerca, seleziona uno o più<br>i il pulsante "Continua." (r<br>e)<br>se vuoi ottenere risultati<br>ini specifici correlati.<br>za se vuoi limitare la tua r<br>siderato l'elemento princip<br>un termine per visualizzat<br>esaurus.<br>ermine, puoi combinarli as<br>oppure OR). 3530 | utilizzato qui<br>termini nello<br>nel nostro es<br>relativi al ter<br>icerca ai sol<br>pale dell'artic<br>re il Thesaur<br>sieme utilizz | esto Thesaurus<br>o spazio prima<br>empio non ci<br>rmine<br>i documenti in<br>colo.<br>us . Questo è<br>ando un |

### **Ricerca in linguaggio naturale/1**

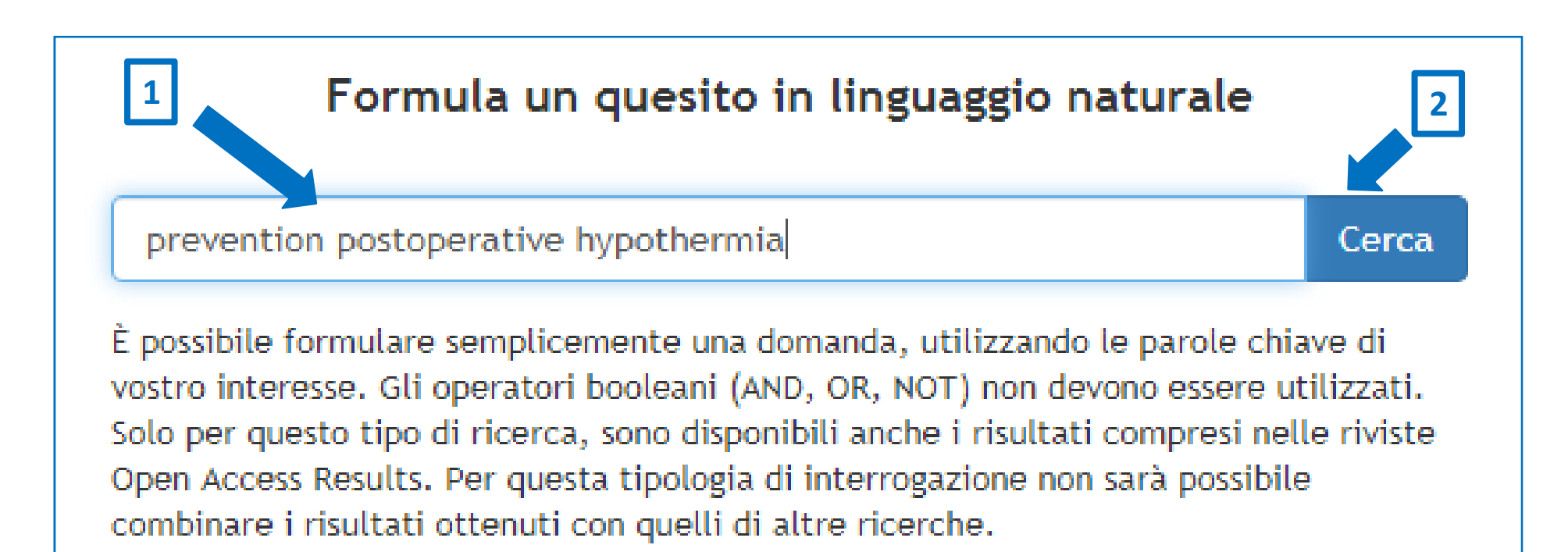

Formulare la domanda (in lingua inglese, senza operatori booleani)
 Cliccare su "Cerca"

### **Ricerca in linguaggio naturale/2**

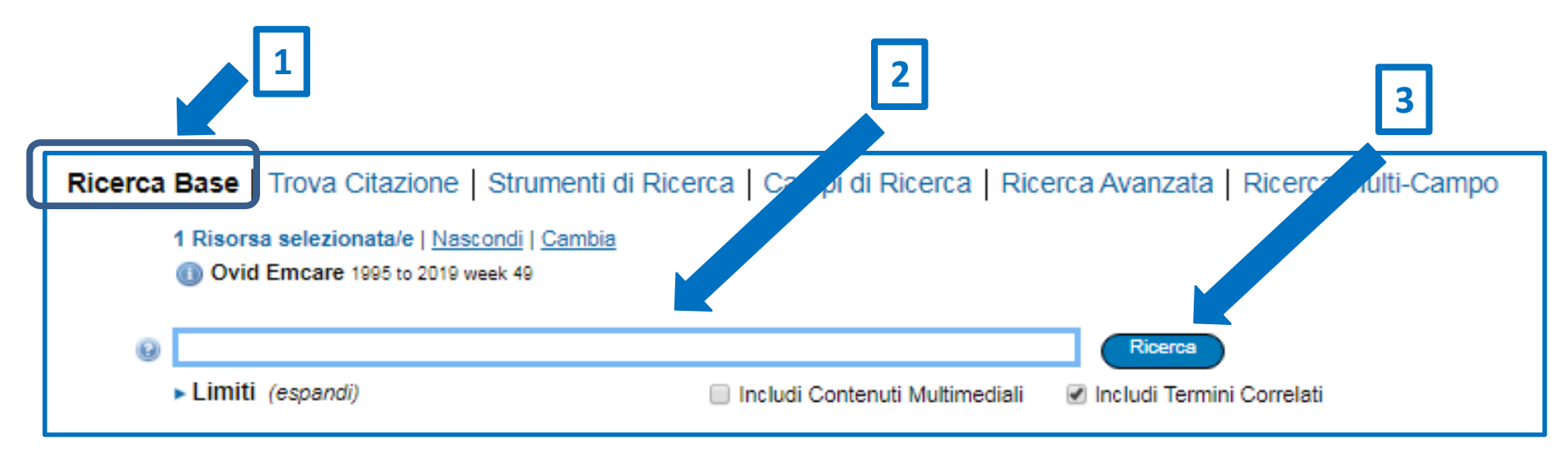

- **1.** Selezionare l'opzione di ricerca "Ricerca Base"
- 2. Formulare la domanda (in lingua inglese, senza operatori booleani)
- 3. Cliccare su "Ricerca"

### **Ricerca in linguaggio naturale/3**

#### **N.B.**

**1**. Solo per questo tipo di ricerca, sono disponibili anche i risultati compresi nelle riviste Open Access Results

2. <u>Per questa tipologia di interrogazione non sarà possibile successivamente</u> <u>combinare i risultati ottenuti con quelli di altre ricerche</u>.

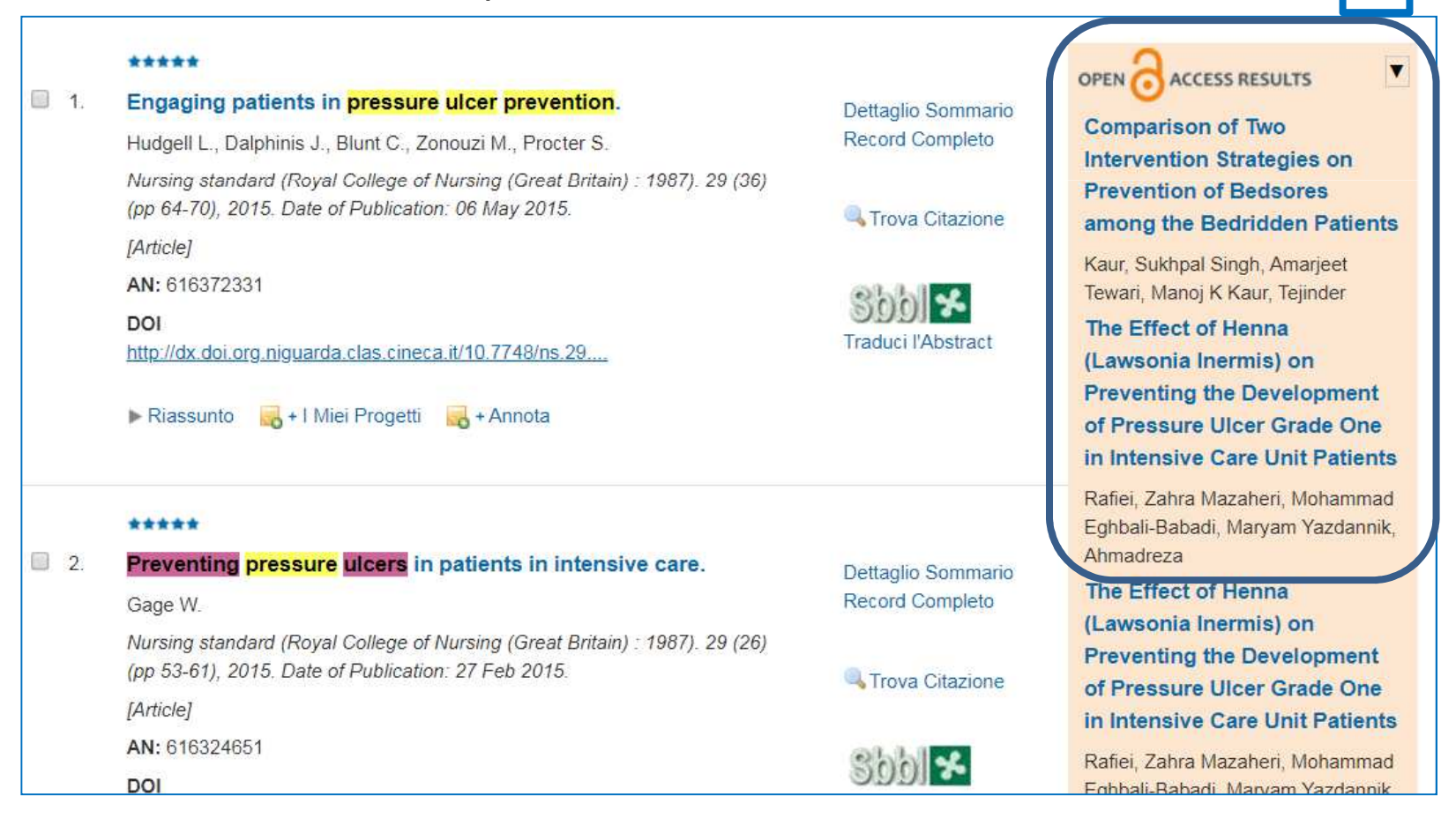

1

#### **Ricerca in linguaggio naturale/4**

Le stelle corrispondono alla adesione dei risultati alla domanda formulata:

| ***** | Tutti i concetti cercati sono presenti e completi.                    |
|-------|-----------------------------------------------------------------------|
| ****  | Tutti i concetti cercati sono presenti, ma<br>alcuni sono incompleti. |
| ****  | Manca un concetto nel record.                                         |
| ****  | Mancano due concetti nel record.                                      |

| Ricerca p         | er citazione                                                                      |                              |
|-------------------|-----------------------------------------------------------------------------------|------------------------------|
|                   | 1                                                                                 |                              |
| Ricerca Base   T  | rova Citazione   Strumenti di Ricerca   Campi di Ricerca   Ricerca Avanzata   Ric | erca Multi-Campo             |
| 1 Risorsa         | selezionata/e   <u>Nascondi</u>   <u>Cambia</u>                                   |                              |
| 🕕 Ovid E          | mcare 1995 to 2019 week 49                                                        | 2                            |
| Article Title     |                                                                                   |                              |
| Journal Name      |                                                                                   | 🖉 Tronca Nome (aggiungi "*") |
| Author Surname    |                                                                                   | 🗹 Tronca Nome (aggiungi "*") |
| Publication Year  | Volume Issue Article First Page                                                   |                              |
| Publisher         |                                                                                   |                              |
| Unique Identifier |                                                                                   |                              |
| DOI               |                                                                                   | Ricerca 3                    |

- **1**. Selezionare la ricerca "Trova Citazione"
- 2. Compilare i campi per i quali si è in possesso dei dati
- **3**. Cliccare su "Ricerca"

#### **Ricerca con il metodo PICO**

| i e' il paziente, quale e' la patologia o il problema |                                         |
|-------------------------------------------------------|-----------------------------------------|
|                                                       | quale intervento si applica ar paziente |
| a':                                                   | Intervento                              |
| -Tutte le eta'                                        | <b>v</b>                                |
|                                                       | C: Confronto                            |
| enere:                                                | Con che cosa confrontiamo l'Intervento  |
| Maschile <sub></sub> Femminile 💿 Entrambi             | Confronto                               |
|                                                       | Or Bioultate (Outcome)                  |
| tologia                                               |                                         |
|                                                       | Risultato/Rischio                       |

#### **Cronologia delle ricerche**

| • | ▼ Cronologia di Ricerca (3) |                                                                           |                       |  |  |  |
|---|-----------------------------|---------------------------------------------------------------------------|-----------------------|--|--|--|
|   | #▲                          | Ricerche                                                                  | Risultati             |  |  |  |
|   | 1                           | (pressure and ulcer* and (prevent* or control*)).tw.                      | 3294                  |  |  |  |
|   | 2                           | exp decubitus/                                                            | 10122                 |  |  |  |
|   | 3                           | exp "prevention and control"/ or exp prevention/ or exp ulcer prevention/ | ention device/ 526458 |  |  |  |

- 1. Risultati della ricerca in parola libera
- **2**. Risultati delle ricerche, sullo stesso argomento del punto 1, usando il Thesaurus

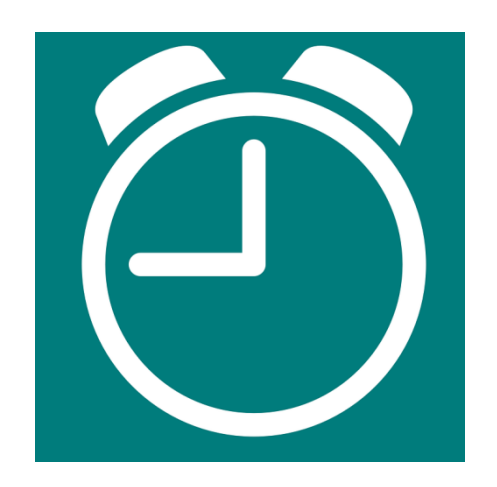

#### Gestione dei risultati

#### Dysphagia screening tools for acute stroke patients available for nurses: A systematic review.

Oliveira I.J., Da Mota L.A.N., Freitas S.V., Ferreira P.L.

Nursing Practice Today. 6 (3) (pp 103-115), 2019. Date of Publication: July 2019.

[Article]

AN: 2002472815

🔻 Riassunto 🛛 🔜 + I Miei Progetti 🛛 🔜 + Annota

AB Background & Aim: There is a high incidence of dysphagia after stroke that, depending on the assessment, methodology and time elapsed, can range from 8.1% to 80%. Early and systemic dysphagia screening is associated with a decreased risk of aspiration pneumonia and prevents inadequate hydration/nutrition. The purpose of this systematic review was to identify dysphagia screening tools for acute stroke patients available for nurses validated against reference test. The research question was: which dysphagia screening tools for acute stroke patients available for nurses? Methods & Materials: Three electronic databases were searched from January 2007 to November 2017: on PubMed, Scielo and CINAHL Plus. Two independent reviewers screened all titles and abstracts, assessed methodological quality and extracted data. The methodological quality analysis and evaluation was guided according to four domains: patient selection, index test, reference standard and flow and timing. Divergences between reviewers in data extraction were consensualized through discussion. Result(s): From the 377 articles retrieved, only three articles met criteria for review: Barnes- Jewish Hospital-Stroke Dysphagia Screen; the Gugging Swallowing Screen and, The Toronto Bedside Swallowing Screening Test. None of the screening tools complies with all psychometric properties, which means that a still significant proportion of patients will be kept nil by mouth without being necessary or that some patients will "fall through the cracks" interrupting the diagnostic process. The tools identified are different from each other, making their comparison impracticable.

Conclusion(s): Due to psychometric proprieties and dietary recommendations adjusted to dysphagia severity, of all available tools, GUSS is a suitable screening tool for nurses in clinical practice.

Copyright © 2019, Tehran University of Medical Sciences. All rights reserved.

 Selezionare l'icona SBBL per il recupero/richiesta del full-text
 Selezionare "Traduci l'Abstract" per vedere la traduzione automatica proposta da Google Traduttore

3. Selezionare per vedere il record bibliografico completo

Dettaglio Sommario Record Completo

Trova Citazione

raduci l'Abstrac

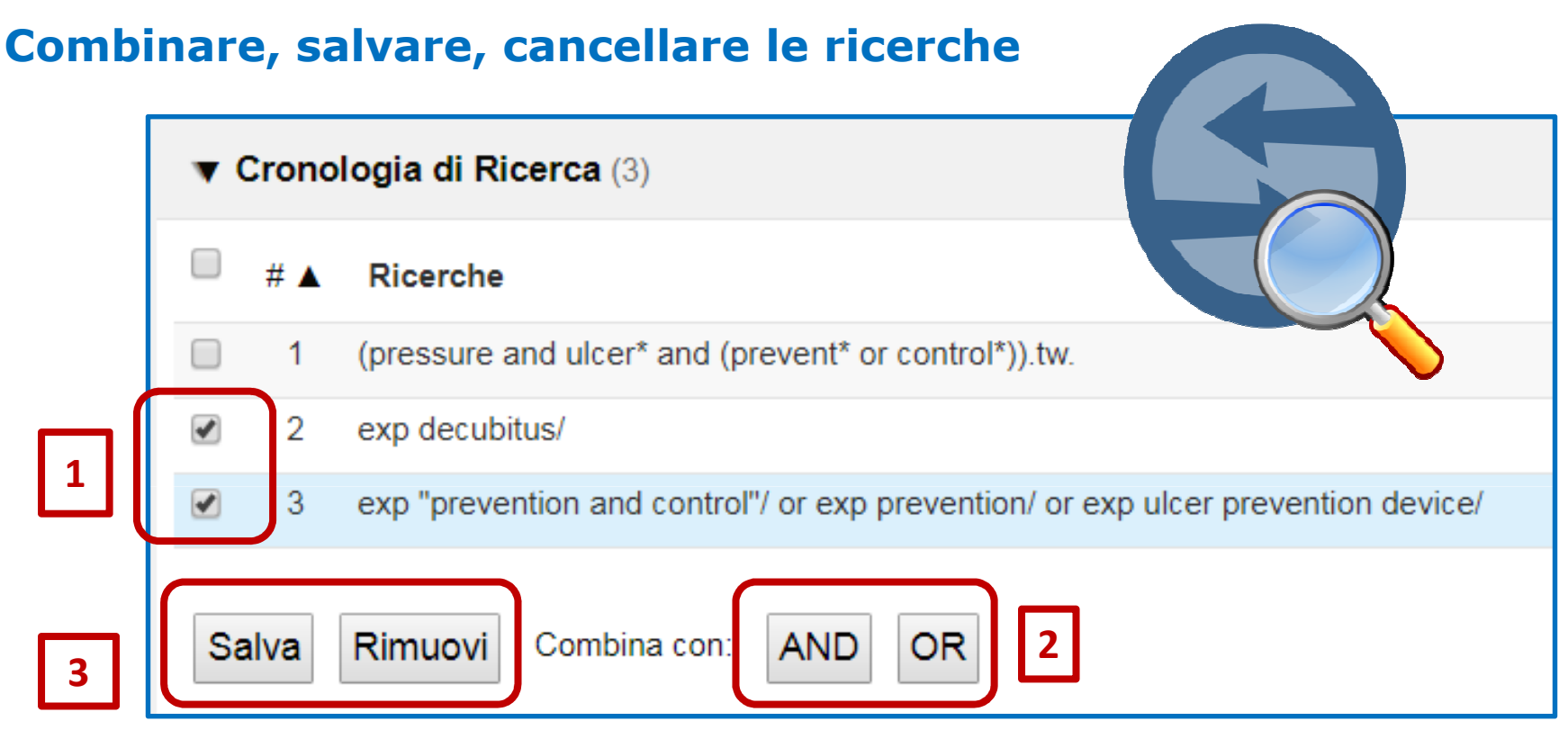

- 1. Selezionare le ricerche che si desidera combinare
- 2. Scegliere l'operatore booleano con cui combinare le ricerche
- **3**. E' possibile salvare le stringhe di ricerca, cliccando su SALVA, oppure rimuovere scegliendo RIMUOVI

**4**. Per il salvataggio è necessario effettuare la registrazione/login personale sulla piattaforma OVID

### **Registrazione su OVID**

| Personal Account Login                         |                                                                  |                             |  |
|------------------------------------------------|------------------------------------------------------------------|-----------------------------|--|
| r oroonar/toooant Eogin                        | Non hai ancara un                                                | Crea il Profilo Personale   |  |
| Nome del Profilo Personale:                    | Profilo Personale?                                               | Nome del Profilo Personale: |  |
|                                                | Utilizza un Profilo Personale                                    | e I                         |  |
|                                                | per salvare le ricerche, creare<br>avvisi e gestire le ricerche. |                             |  |
| Password:                                      | Creare un Profilo                                                | Password:                   |  |
|                                                |                                                                  |                             |  |
|                                                |                                                                  | Conferma la Password:       |  |
| Login                                          |                                                                  |                             |  |
|                                                |                                                                  |                             |  |
| Dimenticato II Nome del Profilo o la Password? |                                                                  | irizzo Email:               |  |
|                                                |                                                                  |                             |  |
|                                                |                                                                  | Normal Deserves             |  |
|                                                |                                                                  | Cognome.                    |  |

In aggiunta alle opzioni di ricerca disponibili dalla Landing Page di SBBL se ne aggiunge una dedicata a ricerche pre-impostate su alcuni argomenti specifici .

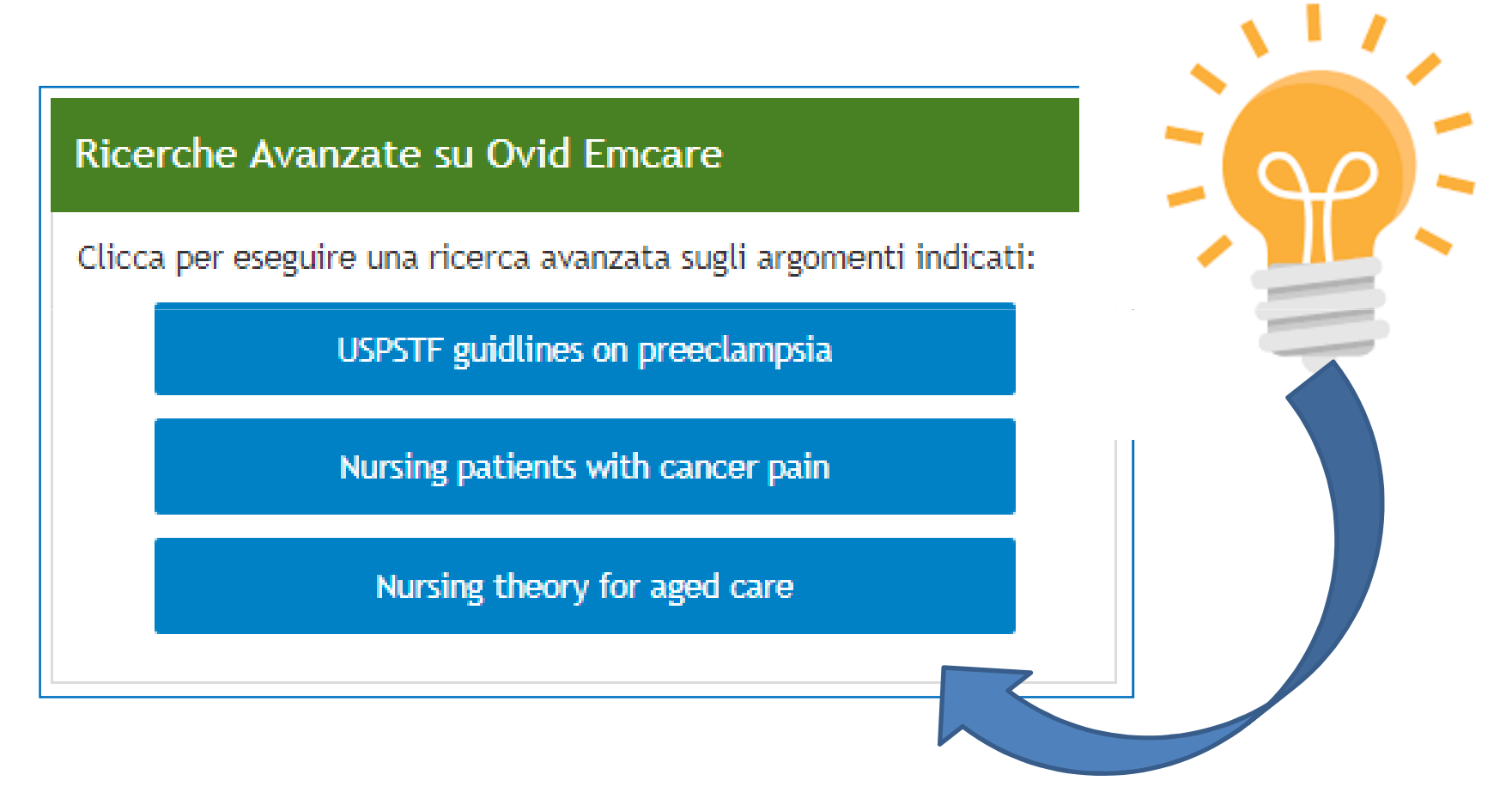

### Video tutorial – Link/1

Dalla Landing Page sono disponibili alcuni video tutorial:

| Tutorial                                                                                                    | Fai una rice                                                                                                    | erca in Ovid Emcare                                                                                                    |                                                                                                    |
|----------------------------------------------------------------------------------------------------|----------------------------------------------------------------------------------------------------|----------------------------------------------------------------------------------------------------|----------------------------------------------------------------------------------------------------|
|                                                                                                    | (prevent* OR control*)                                                                                                    |                                                                                                    | Text Word 🔹                                                                                                    |
| AND                                                                                                    | (accidental AND fall*)                                                                                                    |                                                                                                    | Text Word 🔻                                                                                                    |
| AND <b>v</b>                                                                                                    |                                                                                                    |                                                                                                    | Text Word 🔹                                                                                                    |
| AND                                                                                                    |                                                                                                    |                                                                                                    | All Fields 🔹                                                                                                    |
| * Selezionate il campo Text Word<br>** Utilizzate le parentesi tonde p<br>stringa. Ad es. (prevent* or contr                                                                                                    | l per cercare il termine nel titolo e nell'abstract<br>er racchiudere la ricerca booleana di più termini sulla stessa<br>ol*) oppure (accidental and fall*).                                                                                                    |                                                                                                    | Cerca                                                                                                    |
| Ricerca of<br>E' possibile condurre una ricerca utiliz<br>ricerca che consente di estrarre la leti<br>per "parola libera". Le modalità propo<br>• Associa Termine - Abbina i terr<br>• Thesaurus - Mostra in ordine al<br>gerarchia.<br>• Indice permutato - Consente di<br>Thesaurus corrispondenti al<br>• Nota esplicativa- Conse<br>• Espansione - Cou<br>inserito, include atti co<br>Il Thesaurus di Succes pres | con il Thesaurus EMTREE<br>zando i termini controllati del Thesaurus EMTREE. E' una<br>ceratura indicizzata in base agli "argomenti" trattati e non<br>iste sono:<br>nini al vocabolario controllato di EMCARE.<br>fabetico il termine controllato nel Thesaurus con la relativa<br>vedere in ordine alfabetico i possibili descrittori del<br>nine inserito.<br>re la scheda descrittiva del termine controllato<br>one diretta delle pubblicazioni indicizzate con il termine<br>prelati.<br>vede i subHeadings/qualificatori. | Formula un quesito in la<br>prevention postoperative hypothermia<br>È possibile formulare semplicemente una domar<br>vostro interesse. Gli operatori booleani (AND, O<br>Solo per questo tipo di ricerca, sono disponibili<br>Open Access Results. Per questa tipologia di int<br>combinare i risultati (ttenuti coe e e e e e e e e e e e e e e e e e e | inguaggio naturale<br>Cerca<br>nda, utilizzando le parole chiave di<br>R, NOT) non devono essere utilizzati.<br>anche i risultati compresi nelle riviste<br>errogazione non sarà possibile<br>ricerche. |

# Video tutorial – Link/2

Sulla Landing Page sono disponibili inoltre informazioni sui periodici indicizzati (è possibile scaricare il formato excel della lista) ed altro materiale di supporto alla consultazione di Emcare

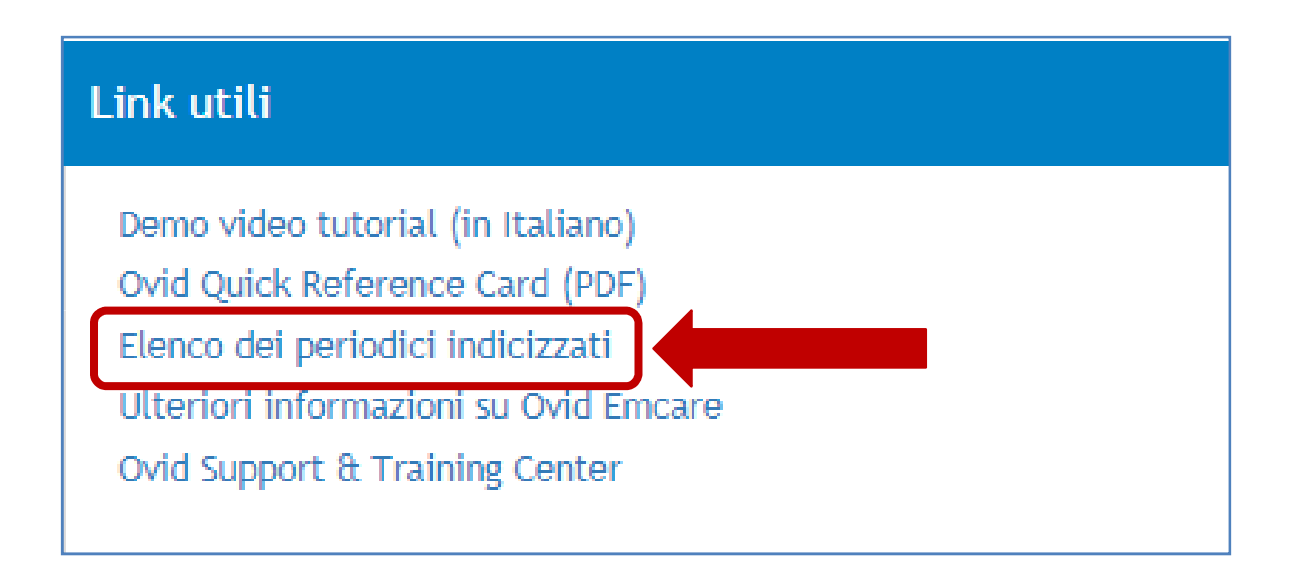